## 活体植物图像连续采集-活体成像仪

- (1) 先开活体成像仪电源(启动仪器),然后开电脑显示器及主机电源
- (2) 待仪器稳定后(大约 5~10 分钟),即可双击电脑桌面 Indigo 软件,输入 用户名 Admin 和密码 Admin,点击 Enter,即可进入仪器控制软件界面
- (3) 鼠标左键点击 Applications,鼠标选中"Measuring Templates"后,右键点击出现下拉菜单,点击"New Measuring Template",出现"New Template" 对话框
- (4) 对话框中创建测定模板, Template Name 给模板命名, 一般以日期+姓名 命名, 例如 20170322-zx; Comment 对模板进行简要说明, 例如 Take photos
- (5) 点击"Next"按钮,出现新的对话框,设置如何获取图像数据 Data Acquisition
- (6) 鼠标点击"Add"按钮,选择下拉菜单中的"Photo",出现"Photo"对话框
- (7) 设置曝光时间 Exposure Time 【s】: 0.1s (默认值);设置拍照时照光强度Illumination Intensity 【%】: 10 (默认值)
- (8) 鼠标点击"Next"按钮,出现"Photo/Post Processor"对话框,仅将"Cosmic Suppression"设置为"Enabled",其它参数设置为默认值
- (9) 设置好之后,点击"Finish"按钮,再次点击"Finish"按钮,创建测定 模板完成
- (10)鼠标左键点击 Applications,鼠标选中"Controller Templates"后,右键点 击出现下拉菜单,点击"New Controller Template",出现编辑控制模板对 话框
- (11) Template Name 给控制模板命名,例如 20170322-zx; Comment 给控制模 板进行说明,例如 Take Photos
- (12)鼠标点击"Next"按钮,进入设置控制模板参数对话框,给植物连续拍照 主要对光照条件进行设置,点击"Add"按钮,选中"Illumination"出现 光照条件对话框,填写光照输出水平,默认值为 50%,填写好之后,两 次点击"Finish"按钮,完成创建控制模板

- (13) 鼠标左击软件界面左侧"Projects & Analysis",选择"Available Projects"
  文件夹,右击鼠标,选中下拉菜单中"New Project"出现创建方案
- (14)对话框中创建方案, Project Name 给模板命名,一般以日期+姓名命名, 例如 "20170322-zx"; Comment 对方案进行简要说明,例如 Take photos
- (15)鼠标点击"Next"按钮,出现对话框,对存储图片的文件夹进行命名,一般为格式为:前缀+年-月-日+后缀,创建文件夹数量(图像存储位置):
  一般1个样品创建1个文件夹
- (16)鼠标点击"Next"按钮,实验前模板选择"None",也可在下拉菜单中选择其它模板;实验模板选择上述编好的模板 20170322-zx;实验结束后模板选择"None",也可在下拉菜单中选择其它模板
- (17) 点击"Next"进入 Analyze Settings "New Project"对话框, Photo Display
  Range 和 Data Range 可使用默认值,也可使用 Costom Settings,手动进行
  设置
- (18) 点击 "Next" 进入 User Rights "New Project"对话框,可不用理会,直接点击 "Finish 按钮,完成创建方案
- (19) 点击左侧 "Create a new schedule",为测定模板创建"使用计划表"
- (20)选中"Schedule Measurement",点击"Next"按钮,在"Select Project and Identity to Acquire"下面的对话框中选择方案名称为"20170322-zx",另 一个对话框中选择图像存入的文件夹名称
- (21)鼠标点击"Next"按钮,出现对话框,设置开始运行日期和时间,拍照总次数以及前后两次拍照的间隔时间,Overall Cycles 拍照的总次数; Delay/Cycle time 前后两次拍照的间隔时间
- (22) 点击 "Finish" 按钮,完成创建测定模板"使用计划表"
- (23)点击左侧"Creat a new schedule",选中"Schedule Controller Template"后, 点击"Next"按钮,出现创建控制模板"使用计划表"对话框
- (24) 在"Select Project and Identity to Acquire"下面的对话框中选中方案名称,例如 20170322-zx
- (25) 鼠标点击"Next"按钮,出现对话框,设置控制模板开始发挥作用的日期和时间,光照总次数(Overall Cycles),两次光照之间的间隔时间

(Delay/Cycle Time)

- (26) 点击 "Finish" 按钮,完成创建控制模板"使用计划表"
- (27)点击软件左侧蓝色"Acquisition",选择"Start an Acquisition",出现对话框,选择方案名称 20170322-zx,选择文件夹名称
- (28) 在 CCD 相机镜头下面放置好样品,对好焦距(以成像较为清晰为准),点击 "Start"按钮,即可开始图像采集

## 活体植物的荧光检测-活体成像仪

- (1) 先开活体成像仪电源,然后开电脑显示器及主机电源
- (2) 待仪器稳定后(大约 5~10分钟),即可双击电脑桌面 Indigo 软件,输入 用户名 Admin 和密码 Admin,点击 Enter,即可进入仪器控制软件界面
- (3) 鼠标左键点击 Applications,鼠标选中"Measuring Templates"后,右键点击出现下拉菜单,点击"New Measuring Template",出现"New Template" 对话框
- (4) 对话框中创建模板, Template Name 给模板命名, 一般以日期+姓名命名, 也可以其它格式进行命名, 例如 20170323-3; Comment 对模板进行简要 说明, 例如 Fluorescence
- (5) 点击"Next"按钮,出现新的对话框,设置如何获取图像数据 Data Acquisition
- (6) 鼠标点击"Add"按钮,选择下拉菜单中的"Fluorescence",出现"Fluorescence"对话框
- (7) 设置曝光时间【s】: 0.1s (默认值); Gain 设置为 "Low"或 "High",一般设置为 "High",使相机具有最大增益值; Read out 设置 "Slow"或 "Fast",一般设置为 "Fast",使相机具有最大读出速度
- (8) 鼠标点击 "Next" 按钮,出现 "Post Processor" 对话框,仅将 "Cosmic Suppression" 设置为 "Enabled",其它参数设置为默认值
- (9) 鼠标点击"Next"按钮,进入"Excitation Filter"对话框,设置激发光波 长(滤光片)及灯值能量,本仪器仅安装4种激发光波长的滤光片,分别 为475nm、530nm、630nm、700nm
- (10)鼠标点击"Next"按钮,进入"Emission Filter"对话框,设置发射光波长, 仅需在 Wavelength 填写发射光波长,在 CCD 相机镜头前手动安装相匹配 的滤光镜(检测发射光)
- (11) 单次点击 "Finish" 按钮, 完成对 "Fluorescence" 设置
- (12) 鼠标点击 "Add" 按钮,选择下拉菜单中的 "Photo",出现 "Photo" 对话 框

- (13)设置曝光时间(0.1 秒,默认值),光照强度(10%,默认值), Close Iris to Sharper Image(设置为 NO),点击"Finish"按钮,完成对"Photo"设置
- (14) 左击软件界面左侧"Applications",选中 Available template 里面的
  "Controller Templates",右击选择下拉菜单中的"New Controller Template",出现控制模板设置对话框
- (15) 给控制模板命名 Template name, 给控制模板进行注释说明 Comment, 注意:测定模板、控制模板和方案名称最好一致
- (16)点击"Next",设置控制参数,荧光检测设置包括 Artificial Daylight、Daylight on、Delay、Daylight off、Delay 五个步骤,Artificial Daylight 对 2 个 LED 灯光成分进行设置,例如白光、红光、蓝光、远红光比例设置,Daylight on/Delay 开灯时常设置,Daylight off/Delay 关灯时长设置。一般开灯时长 设置较长/关灯时长设置较短(只有几秒钟)。LED 灯开关设置主要作用是 在关闭 LED 灯时,相机拍照可检测荧光,避免 LED 灯光对荧光信号的干 扰
- (17) 单次点击"Finish"按钮,完成荧光检测控制模板的创建
- (18) 鼠标左击软件界面左侧"Projects & Analysis",选择"Available Projects" 文件夹,右击鼠标,选中下拉菜单中"New Project"出现创建方案对话框, 填写方案名称,例如 20170323-3,并对方案简要说明(Comment),例如 Fluorescence
- (19) 点击"Next"按钮,进入"Identity Naming New Project" 对话框,对存储图片的文件夹进行命名,格式:前缀+年-月-日+后缀,文件夹数量根据样品数量确定
- (20)点击"Next"按钮,出现"Acquisition Settings"对话框, Measurement选择 20170323-3,其它设置在 None
- (21) 点击"Next"进入 Analyze Settings "New Project"对话框, Photo Display
  Range 和 Data Range 可使用默认值,也可使用 Costom Settings,手动进行
  设置
- (22) 点击 "Next" 进入 User Rights "New Project"对话框,可不用理会,直接点击 "Finish 按钮,完成创建方案

- (23) 点击左侧 "Create a new schedule",为方案创建"使用计划表"
- (24)选中"Schedule Measurement",点击"Next"按钮,在"Select Project and Identity to Acquire"下面的对话框中选择方案名称为"20170322-3",另一 个对话框中选择图像存入的文件夹名称
- (25)鼠标点击"Next"按钮,出现对话框,设置开始运行日期和时间,拍照总次数以及前后两次拍照的间隔时间,Overall Cycles 拍照的总次数; Delay/Cycle time 前后两次拍照的间隔时间
- (26) 点击 "Finish" 按钮,完成检测模板"使用计划表"的设置
- (27)点击软件界面左侧"Acquision",在下拉菜单中选中"Create a new schdule"并双击,为控制模板创建"使用计划表"
- (28) 选中"Schedule Controller Template", 点击"Next" 按钮
- (29) 在"Schedule Controller Template"下拉菜单中填写控制模板名称,点击"Next"按钮
- (30)编辑控制模板"使用计划表",包括运行时间和日期,运行总次数(Overall Cycles),两次运行之间的时间间隔(Delay/Cycle Time),点击"Finish" 按钮,完成控制模板使用计划表的设置
- (31)点击软件左侧蓝色"Acquisition",选择"Start an Acquisition",出现对话框,选择方案名称 20170322-3,选择文件夹名称
- (32)在 CCD 相机镜头下面放置好样品,将光纤接口插入到 NightSHADE 暗箱 右上侧转换接口(有环状/线状/鹅颈三种激发光源,可根据样品进行选择), 调整激发光照射角度,确保激发光照亮整个样品,点击"Start"按钮,即 可开始图像采集